## **Google Chrome**

- 1 Open Google Chrome
- 2 Select Alt F and select Settings
- 3 Scroll down and select Show advanced settings

4 – Scroll down to the System (for older versions of Chrome this may be Network) section and select Open (or Change) proxy settings

- 5 Select the Advanced tab on the Internet Properties pop up window
- 6 Scroll down to the Security category, manually check the option box for Use TLS 1.2
- 7 Select OK
- 8 Close your browser and restart Google Chrome